## TRACKSO CONNECTION MANUAL FOR LUMIAX CHARGE CONTROLLER

Brand: LUMIAX
Type: Solar Charge Controller
Models: MT2010, MT2075, MT3075BT, MT3010, MT4010, MT4015, MT6020-Pro

#### CONNECTION DIAGRAM

The communication terminals (RS485) are located at the bottom side of the charge controller

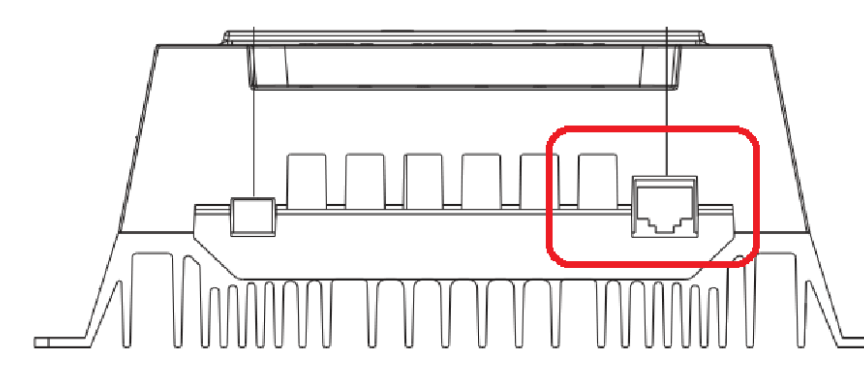

| Pin No. | Definition |  |  |
|---------|------------|--|--|
| 1       | NC         |  |  |
| 2       | NC         |  |  |
| 3       | RS485-A    |  |  |
| 4       | RS485-B    |  |  |
| 5       | NC         |  |  |
| 6       | NC         |  |  |

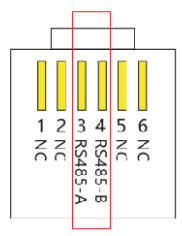

**RJ11 for controller** 

# Figure L1 – LUMIAX Charge Controller R\$485 Port

**Connection Steps** 

- 1. Create RJ11 wire as per pinout mentioned in photo L1.
- 2. The charger is equipped with a RS485 port with RJ11 sockets, the RJ11 interface is defined as mentioned in Figure L1
- 3. The communication terminals is located at the bottom of the section as shown in Figure L1
- 4. Connect the cables to the RS485 bus terminal blocks.
- 5. Please make the connections from the Terminal Block chip to TrackSo IoT Gateway as mentioned in the Table TL1

| Controller Pin No.<br>& Assignment |   | TrackSo Pin No.<br>& Assignment |    |
|------------------------------------|---|---------------------------------|----|
| 3                                  | А | 3                               | D+ |
| 4                                  | В | 4                               | D- |

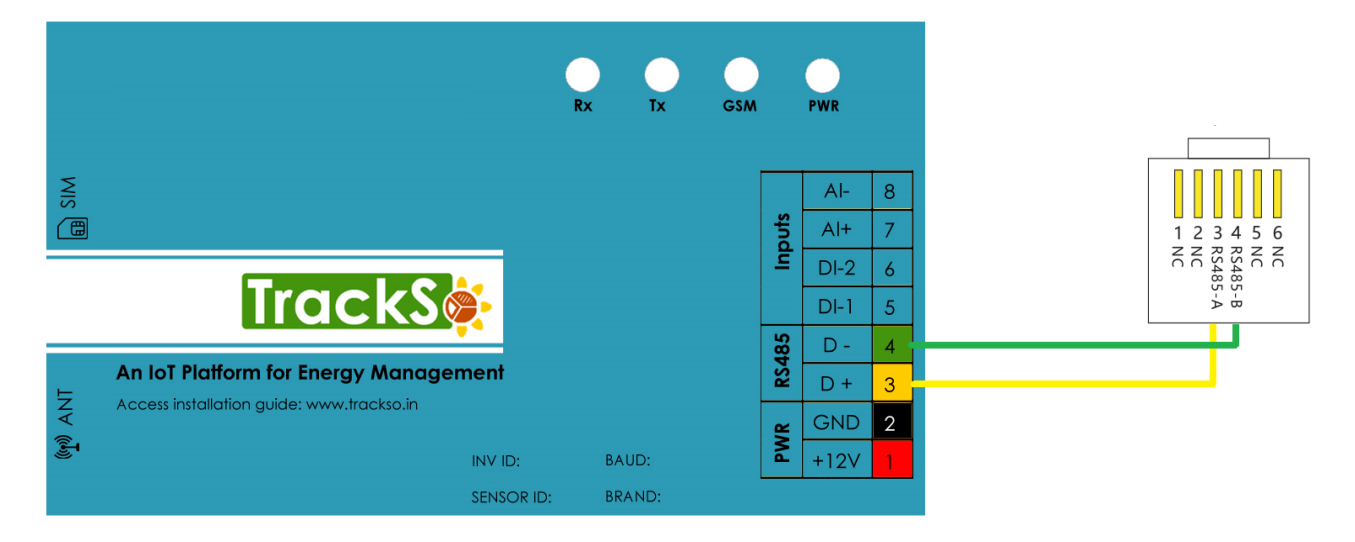

Figure L2 – Lumiax RS485 chip connections with TrackSo IoT Gateway

Table-TL1

### DEFAULT CONFIGURATION IN TRACKSO IOT GATEWAY

Inverter ID: 1, 2, 3, 4 .... Continuous numbering starting with 1, (Range: 1 to 247) Baud Rate: 9600 (Default) (Values: 9600, 19200, 38400) Data Bits: 8, Stop Bit: 1, Parity: None

### CONFIGURATION AT THE CONTROLLER END

Charge Controller is available at Id,1 and baud rate-9600bps and protocol – Modbus RTU by default.

NOTE: The above details are mentioned in the *Installation & Operation Manual* for Lumiax Solar Charge Controller